## **Parish Scatter Map Report**

(Instructions are based on Servant Keeper 8.1)

Open membership Manager and click on the Groups Keeper Tab. This will open the Smart Groups and you will see your list of available groups. Search the list for Status Animarum Household Report previously created.

**Status Animarum – Households:** This group is used to determine the number of households in the parish. **This list should include all families registered in the parish**. The Parish Scatter Map report will be created by copying this report and making a few edits. Please follow the instructions below.

Highlight the Status Animarum Household group found on your list in Group Keeper.

| SK Groups Keeper                                                                                                    |     |        |        |              |            |  | - E X                                        |
|----------------------------------------------------------------------------------------------------|-----|--------|--------|--------------|------------|--|----------------------------------------------|
| Smart Groups Display Group                                                                                                    |     |        |        |              |            |  |                                              |
| Image: Second system       Image: Second system       Image: Second system       Image: Second system         Image: Second system       Image: Second system       Image: Second system       Image: Second system         Image: Second system       Image: Second system       Image: Second system       Image: Second system         Image: Second system       Image: Second system       Image: Second system       Image: Second system         Image: Second system       Image: Second system       Image: Second system       Image: Second system         Image: Second system       Image: Second system       Image: Second system       Image: Second system         Image: Second system       Image: Second system       Image: Second system       Image: Second system         Image: Second system       Image: Second system       Image: Second system       Image: Second system         Image: Second system       Image: Second system       Image: Second system       Image: Second system         Image: Second system       Image: Second system       Image: Second system       Image: Second system         Image: Second system       Image: Second system       Image: Second system       Image: Second system         Image: Second system       Image: Second system       Image: Second system       Image: Second system         Image: Second system       Image: Second system |     |        |        |              |            |  |                                              |
| Double click on a group to view that group or click on "Add Group" to create a new group         Expand All       Collapse All                                                                                                    |     |        |        |              |            |  |                                              |
| Drag a column header here to group by that column                                                                                                    |     |        |        |              |            |  |                                              |
| Group Name  Include Disable Category Type Created By Created Date Member Status Equal to "Active Member" OR                                                                                                    |     |        |        |              |            |  | Member Status Equal to "Active<br>Member" OR |
| 👤 school grade                                                                                                    | No  |        | Public | Michele      | 02/02/2021 |  | Member Status Equal to                       |
| L Shelley Training familiesgroup                                                                                                    | No  |        | Public | Shelley Lang | 02/10/2023 |  | "Active-not use envelopes" OR                |
| 👤 Shelley Training group                                                                                                    | No  |        | Public | Shelley Lang | 01/19/2023 |  | Active" OR                                   |
| Spouse Contributions over \$100                                                                                                    | No  |        | Public | Michele      | 02/02/2023 |  | Member Status Equal to                       |
| 👤 Status Animarum - Catholics                                                                                                    | No  | Status | Public | Sally        | 05/07/2018 |  | "Nursing Home Resident" OR                   |
| 👤 Status Animarum - Contributors                                                                                                    | Yes | Status | Public | Sally        | 05/07/2018 |  | Member Status Equal to "On-line              |
| 🚓 Status Animarum - Households                                                                                                    | No  | Status | Public | Michele      | 03/24/2021 |  | Giving                                       |
| 🚓 Status Animarum - Mixed Households                                                                                                    | No  | Status | Public | Sally        | 05/07/2018 |  |                                              |
| 🚓 Status Animarum- Catholic Households                                                                                                    | No  | Status | Public | Sally        | 05/07/2018 |  | Group Description                            |
| 👤 STL Review - Annual change                                                                                                    | No  |        | Public | Michele      | 01/08/2019 |  | All Family Records                           |

Go to the top of the page and click on "Copy Group"

You will see the following message - "You are about to copy the selected group. Are you sure you want to do this?" Click on **"Yes".** 

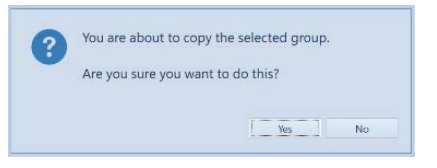

The copied group opens

| SK Add/Edit Group                                                                   |                                                                                    |                             | 23                                  |  |  |  |  |  |
|-------------------------------------------------------------------------------------|------------------------------------------------------------------------------------|-----------------------------|-------------------------------------|--|--|--|--|--|
| Group                                                                               | Show Results as                                                                    | Filter Search Fields By     |                                     |  |  |  |  |  |
| Name Parish Scatter Map Category Status                                             | <ul> <li>Individuals</li> <li>Individuals</li> <li>Include Disabled Red</li> </ul> | Show Family Fields          |                                     |  |  |  |  |  |
| Add Criteria: Repeat steps 1-4 as needed to buil                                    | d the group                                                                        |                             |                                     |  |  |  |  |  |
| 1. Select a field to search 2. Select how to search 3. Enter the item to search for |                                                                                    |                             |                                     |  |  |  |  |  |
| •                                                                                   | •                                                                                  | ™ Add<br>Criteria           |                                     |  |  |  |  |  |
| Group Criteria Sharing Description                                                  |                                                                                    |                             |                                     |  |  |  |  |  |
| ( Field                                                                             | How to Search V                                                                    | alue ) And/Or               | 🖺 Copy Line                         |  |  |  |  |  |
| Member Status                                                                       | Equal to A                                                                         | ctive Member OR             | Delete Line                         |  |  |  |  |  |
| Member Status                                                                       | Equal to A                                                                         | active-not use envelopes OR | Y Delete All                        |  |  |  |  |  |
| Member Status                                                                       | Equal to Ir                                                                        | n-Active OR                 | × Delete All                        |  |  |  |  |  |
| Member Status                                                                       | Equal to N                                                                         | Jursing Home Resident OR    | ↓ Move Line                         |  |  |  |  |  |
|                                                                                     |                                                                                    |                             | Move Line                           |  |  |  |  |  |
|                                                                                     |                                                                                    |                             | Select Fields                       |  |  |  |  |  |
|                                                                                     |                                                                                    |                             | Mailing Name<br>Address<br>Zip Code |  |  |  |  |  |
|                                                                                     |                                                                                    |                             | Save Close                          |  |  |  |  |  |

In the "Group Name field" rename the group Parish Scatter Map (Red box).

In the "Show Results As" field Family should be selected (Yellow circle).

In the "Filter Search Fields By" "**Show Family Fields**" should be selected (Purple box). Use the down arrow to change if necessary.

Verify that the search criteria is still correct for your parish. This should remain the same unless you have added new member statuses for your registered members (Orange box). Your group should be similar to the group pictured above.

Click on "Select Fields" box. (Green box)

Select the following fields in the **order** listed below:

- Mailing Name
- Address
- Zip Code

| vailable Fields                  | • | Add →    | Selected Fields | $\uparrow$   |
|----------------------------------|---|----------|-----------------|--------------|
| 👬 ACA Y/N                        |   | ← Remove | 👬 Mailing Name  | Up           |
| 🖶 Address Unlisted               | = |          | 👬 Address       |              |
| 🖶 Alt Address                    |   |          | 👬 Zip Code      | Down         |
| 👬 Alt Address Unlisted           |   |          |                 | $\downarrow$ |
| 🖶 Alt Carrier Sort               |   |          |                 |              |
| 🖶 Alt City                       |   |          |                 |              |
| 👬 Alt Delivery Point             |   |          |                 |              |
| 🖶 Alt Phone                      |   |          |                 |              |
| 🖶 Alt Phone Unlisted             |   |          |                 |              |
| 🖶 Alt State                      |   |          |                 |              |
| 👬 Alt Zip Code                   |   |          |                 |              |
| TT AIL ZIP COUE                  |   |          |                 |              |
| Arrier Route                     |   |          |                 |              |
| Carrier Route     Census Updated |   |          |                 |              |

If you have more fields listed, remove them by selecting the unwanted field and click on "**Remove**" to move them to the left.

| Available Fields       | * | Add 🗲    | Selected Fields |      | 1    |
|------------------------|---|----------|-----------------|------|------|
| 🖶 From Date            |   | ← Remove | 🖶 Mailing Na    | me   | Up   |
| # Geographic Zone      |   |          | ++ Address      |      |      |
| # Include in Directory |   |          | 👬 Zip Code      |      | Down |
| 🖶 Mailing List         |   |          | # Member St     | atus | +    |
| H Organization         |   |          |                 |      |      |
| 🖶 Phone                |   |          |                 |      |      |
| # Phone Unlisted       |   |          |                 |      |      |
| # Primary Contact      |   |          |                 |      |      |
| # Residence            |   |          |                 |      |      |
| H Review Y/E/N/O/D     |   |          |                 |      |      |
| # Salutation           | × |          |                 |      |      |
| # Secondary Contact    |   |          |                 |      |      |
| 44 State               |   |          |                 |      |      |
| ra State               | ÷ |          |                 |      |      |
| H To Date              |   |          |                 |      |      |
| # To Date              |   |          |                 | -    |      |

Once Mailing Name, Address and Zip Code are the only fields selected, click "OK". (Green box)

| 5K Add/Edit Group                                           |                                                          |                         |                | Σ                                   |  |  |  |  |
|-------------------------------------------------------------|----------------------------------------------------------|-------------------------|----------------|-------------------------------------|--|--|--|--|
| Group                                                       | Show Results as                                          | Filter Search           | Fields By      |                                     |  |  |  |  |
| Name Parish Scatter Map                                     | 👤 💿 Individuals                                          | Show Family             | Fields         | -                                   |  |  |  |  |
| Category Status -                                           | <ul> <li>Families</li> <li>Include Disabled R</li> </ul> | lecords                 |                |                                     |  |  |  |  |
| Add Criteria: Repeat steps 1-4 as needed to build the group |                                                          |                         |                |                                     |  |  |  |  |
| 1. Select a field to search 2. Select how to                | search 3. Enter t                                        | he item to search for   |                |                                     |  |  |  |  |
| •                                                           | •                                                        |                         | ■√<br>Griteria |                                     |  |  |  |  |
| Group Criteria Sharing Description                          |                                                          |                         |                |                                     |  |  |  |  |
| ( Field How                                                 | w to Search                                              | Value                   | ) And/Or       | 🕼 Copy Line                         |  |  |  |  |
| Member Status Equ                                           | ial to                                                   | Active Member           | OR             | Delete Line                         |  |  |  |  |
| Member Status Equ                                           | ual to                                                   | Active-not use envelope | es OR          | M Dalata All                        |  |  |  |  |
| Member Status Equ                                           | ual to                                                   | In-Active               | OR             | × Delete All                        |  |  |  |  |
| Member Status Equ                                           | ial to                                                   | Nursing Home Resident   | OR             | ↓ Move Line                         |  |  |  |  |
| Member Status Equ                                           |                                                          | On-line Giving          |                | ↑ Move Line                         |  |  |  |  |
|                                                             |                                                          |                         |                | Select Fields                       |  |  |  |  |
| ۹                                                           | m                                                        |                         |                | Mailing Name<br>Address<br>Zip Code |  |  |  |  |
|                                                             |                                                          |                         |                | Save Close                          |  |  |  |  |

Verify fields are selected correctly, then click "Save". (Red box) The group will open and a list of parish families is generated showing the **Mailing name**, **Address** and **Zip code** for all the families registered in the parish.

| SK Groups Keep                                                                                                    | er                                                                                                    |                                                                                                    |                                                                                                    |                            | × • • ×                                                                                                    |  |  |
|----------------------------------------------------------------------------------------------------|----------------------------------------------------------------------------------------------------|----------------------------------------------------------------------------------------------------|----------------------------------------------------------------------------------------------------|----------------------------|----------------------------------------------------------------------------------------------------|--|--|
| Smart Gro                                                                                                    | ups Display Group                                                                                                    |                                                                                                    |                                                                                                    |                            |                                                                                                    |  |  |
| Clos Sav                                                                                                    | e Select Reverse Edit<br>Fields Tag - Group<br>List Options                                                                                                    | Image: Non-AmplitudeImage: Non-AmplitudeRefreshSmartResultGroups                                                                          | Email Group     SPrint Group     G     Merge      Re     Group C                                                                                   | Group<br>eports<br>Options | Send Email      View Map      View Picture     SQuick Print      Call     Copy Address      Selected Record Options |  |  |
| Group Selec<br>Expand Al<br>Enter text<br>Drag a colu                                                                                                    | Group Selected:       Parish Scatter Map       Tagged:       854       Untagged:       0       Total:       854         Expand All       Collapse All       Collapse All       Enter text to search       Find       Clear       Image: Clear       Image: Clear |                                                                                                    |                                                                                                    |                            |                                                                                                    |  |  |
| Tag         Mail           ✓         Dr. &           ✓         Dr. &           ✓         Dr. &           ✓         Dr. &           ✓         Dr. &           ✓         Dr. &           ✓         Dr. &           ✓         Dr. &           ✓         Dr. &           ✓         Dr. & | ing Name<br>Mrs. Al Squitieri<br>Mrs. Barry Hendrickson<br>Mrs. Darrell Carroll<br>Mrs. Garry Robben<br>Mrs. Geoffrey Hill<br>Mrs. Gina Clemens                                                                                                    | <ul> <li>Address</li> <li>1621 Bec</li> <li>3647 Flor</li> <li>2846 Cali</li> <li>13006 W</li> <li>4137 She</li> <li>3806 Flor</li> </ul> | Address     1621 Beckham Ridge Ct     3647 Flora Pl     2846 California Ave     13006 W Moore Meadows Ct     4137 Shenandoah Ave     3806 Flora Pl |                            |                                                                                                    |  |  |

Click on "Save As" (Pink box above).

Select "Microsoft Excel Spreadsheet" (Blue box below)

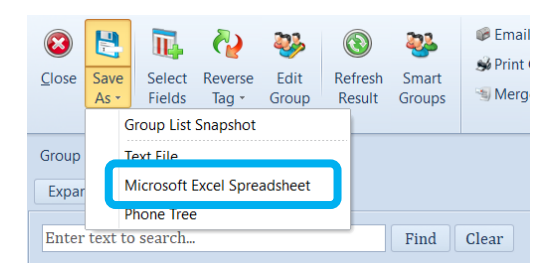

Save the document to your desktop or a folder. Name the document with your parish name and number followed by Scatter Map. Example: **111 Holy Ghost Scatter Map** 

Please attach to email and send to JohnSchwob@archstl.org by Wednesday, May 10<sup>th</sup>.

If you have questions or need any assistance, please contact Parish Support. Their contact information is listed below.

Michele Fisher 314.792.7829 or <u>michelefisher@archstl.org</u> Shelley Lang 314.792.7072 or <u>shelleylang@archstl.org</u> Sally Serbus 314.792.7716 or <u>sallyserbus@archstl.org</u>